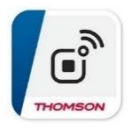

# Configuration du robot à l'application Smart Link

#### 1. <u>Téléchargement de l'application Smart Link</u>

Téléchargez l'application THOMSON Smart Link sur App store ou Play store. Et procédez à l'enregistrement de votre compte :

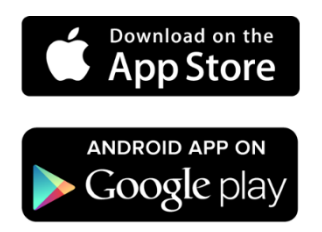

| The                           | 918<br>tan ban                                                                                                    |                                                                                                    | <<br>Enregistrer                                                                                                    |
|-------------------------------|----------------------------------------------------------------------------------------------------|----------------------------------------------------------------------------------------------------|----------------------------------------------------------------------------------------------------|
| AF                            |                                                                                                    |                                                                                                    | France -                                                                                                    |
| (J)                           | Politique de confid<br>Nous savons que le respect de<br>important pour vous, et afin de<br>l'image plus complète de la ma                                                                                                    | entialité<br>la vie privée est<br>vous donner<br>mière dont nous                                                                          | e-mail                                                                                                    |
|                               | recueillans et utilisans vas info<br>personnelles, nous avons révis<br>de confidentialité conforméme<br>exigences legales. Lorsque von<br>(Accepter), vous avez confirm<br>entièrrement lu, compris et acc<br>de confidentialité mise à jour d<br>intégralité. Veuillez prendre le<br>familiaiser aven entre ontinu | rmations<br>é notre politique<br>int aux dernières<br>us cliquez sur<br>z avoir<br>epté la politique<br>lans son<br>temps de vous<br>e de | Obtenir le code de vérification Valider l'inscription <u>Accord de l'utilisateur</u> et <u>Politique de confidentialité</u> |
|                               | confidentialité et n'hésitez pas<br>contacter si vous avez des que<br><u>Politique de confidentialité</u> et a<br><u>l'utilisateur</u>                                                                                                    | : à nous<br>estions.<br>Accord de                                                                                                    |                                                                                                    |
| Connectez-vous<br>Enregistrer | Connectez-vo<br>Enregistrer                                                                                                    | D'accord                                                                                                    |                                                                                                    |
|                               |                                                                                                    |                                                                                                    | 0                                                                                                    |

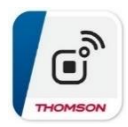

# 2. <u>Réseau local, géolocalisation et notifications</u>

Une fois l'enregistrement de votre compte effectué, acceptez la mise en relation du robot avec votre reseau local en Wifi, puis la géolocalisation. Elle sera indispensable afin de programmer des scenarios de nettoyage. Enfin, l'application suggère d'accepter les notifications, cela permettra de vous informer quand votre robot aura fini les cycles de nettoyage sur votre téléphone.

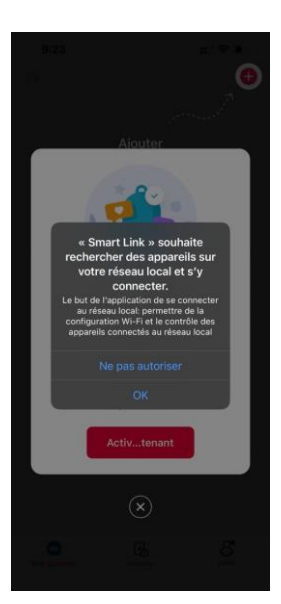

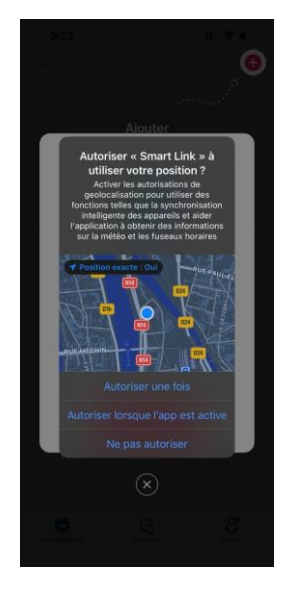

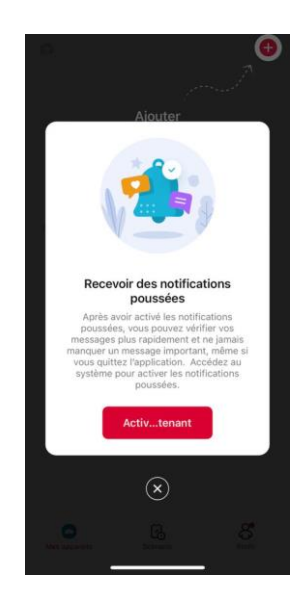

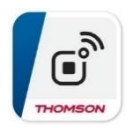

# 3. Ajout du robot TBOT TECH HYDRO

Afin d'ajouter le robot, appuyez sur le logo "+" en haut de l'écran.

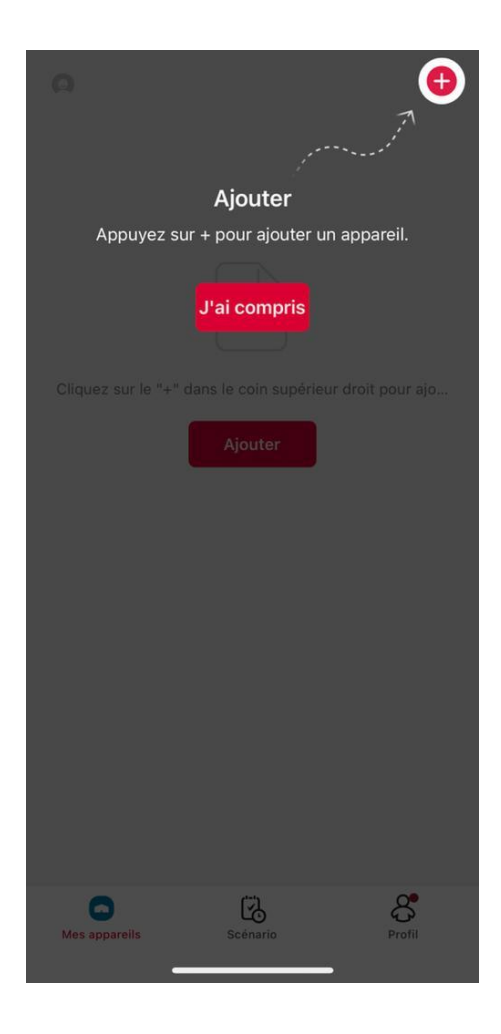

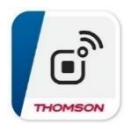

#### 4. Choix de la connexion en Blutooth ou en Wifi

Smart Link permet de choisir le mode de connexion entre le robot et l'application: soit en Blutooth ou en Wifi. Voir les differences entre les 2 modes de connexion avec le tableau comparatif plus loin (\*)

#### Procedure d'appairage du robot en blutooth

Autorisez Smart Link à activer le Bluetooth de votre mobile. Une fois le Bluetooth activé, appuyez sur "aspirateur robot", puis appuyez 6 secondes sur le bouton "maison" directement sur le robot afin d'activer le Bluetooth.

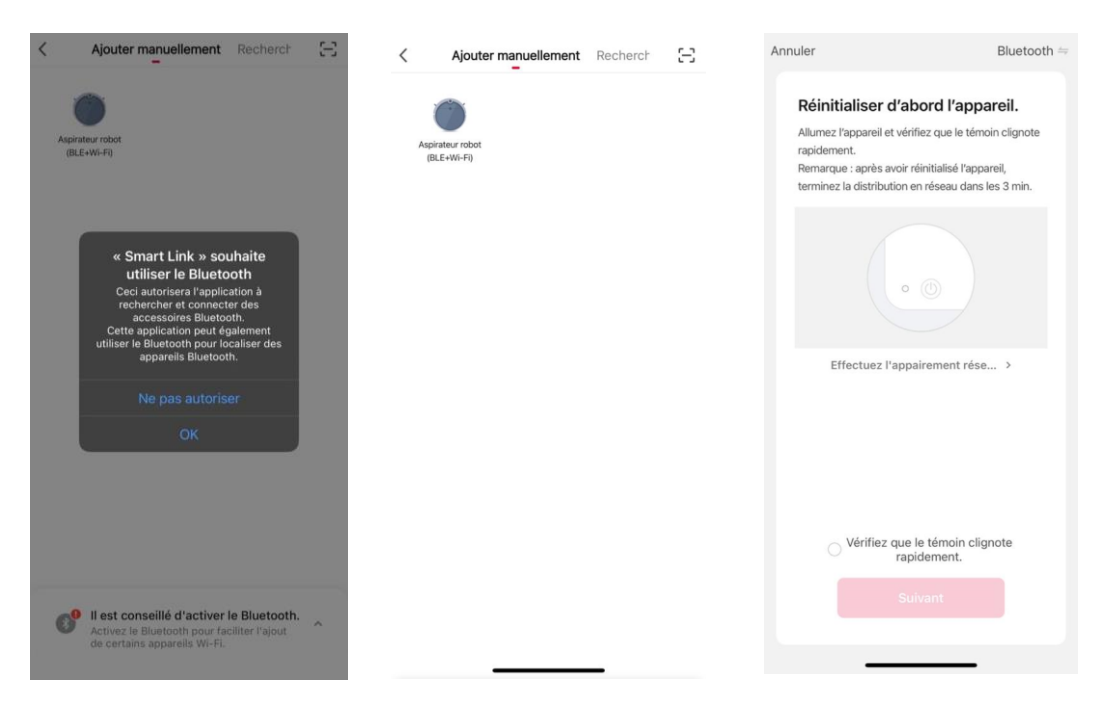

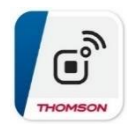

Le temoin lumineux va clignoter rapidement en orange le temps que Smart Link recherche le robot via le Bluetooth. Une fois le robot reconnu, il apparaitra sur la liste de vos appareils. (Ici THVC214G)

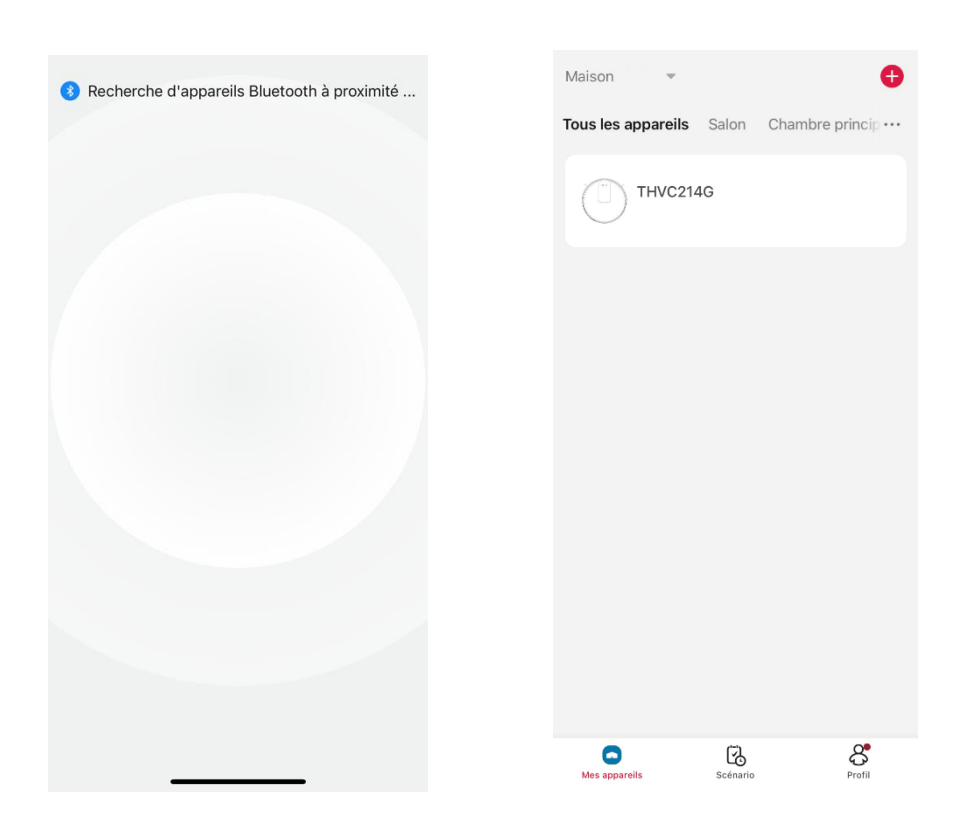

Votre robot est maintenant apairé à l'application THOMSON Smart Link en Bluetooth.

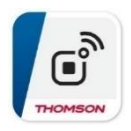

# Procedure d'appairage du robot en Wifi

Une fois votre compte enregistré, ajoutez l'appareil en appuyant sur le logo "+" en haut de l'écran.

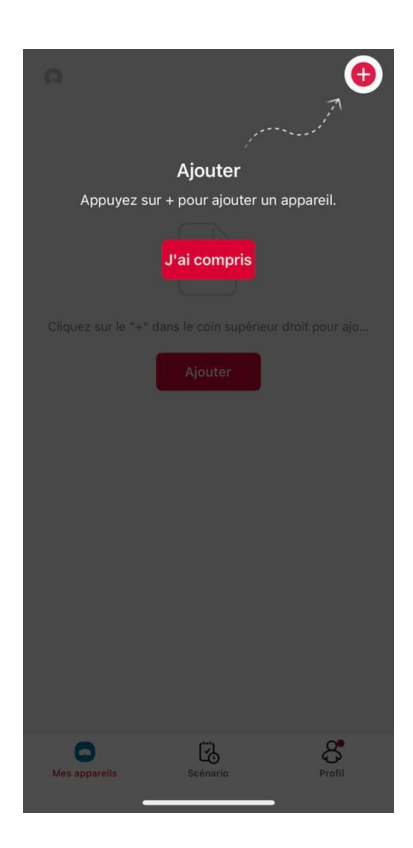

Vous allez alors avoir le choix d'ajouter votre robot manuellement ou de la rechercher automatiquement.

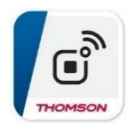

#### Ajouter le robot manuellement en WIFI :

Sélectionner "Ajouter manuellement" puis sur "Aspirateur robot". Puis appuyez 6 secondes sur le bouton "maison" directement sur le robot afin d'activer le WIFI. Smart Link recherche alors le robot à proximité afin de l'appairer.

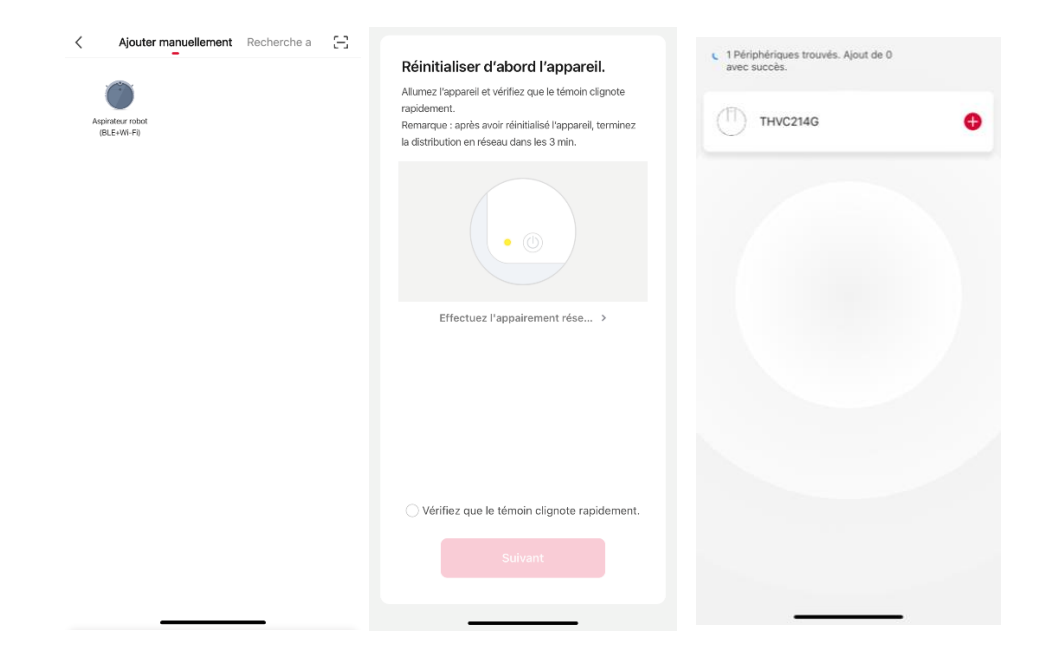

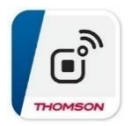

Sélectionnez votre réseau Wifi domestique et entrez votre mot de passe.

| lier                                            |   |  |  |
|-------------------------------------------------|---|--|--|
| Sélectionnez Wi-Fi et entrez le mot<br>de passe |   |  |  |
| Ś                                               | 4 |  |  |
| A Mot de passe                                  |   |  |  |
|                                                 |   |  |  |
|                                                 |   |  |  |
|                                                 |   |  |  |
|                                                 |   |  |  |
|                                                 |   |  |  |
|                                                 |   |  |  |
| Suivant                                         |   |  |  |
|                                                 |   |  |  |

Attention, avant la configuration, assurez-vous que votre réseau Wi-Fi est un réseau 2,4 GHz et non en 5Ghz.

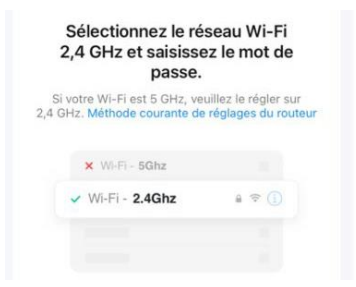

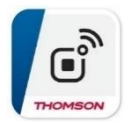

Une fois le wifi active, recherchez le produit en l'activant en appuyant sur le bouton "Maison" directement sur le robot pendant 6 seconde. Smart Link va le détecter, puis ajoutez le.

| 1 Périphériques trouvés. Ajout de 0<br>avec succès. |   | 1 Périphériques trouvés. Ajout de 1<br>avec succès.                                                                                                    | Terminé                                                                                                    |
|-----------------------------------------------------|---|----------------------------------------------------------------------------------------------------|----------------------------------------------------------------------------------------------------|
| П тнус2146                                          | ۲ | THVC214G                                                                                                    | Ajouté.                                                                                                    |
|                                                     |   | Suivant                                                                                                    | Saton         Chartore principale         Deuxième chartore           Galie à marger         Calaire         Bureau |
|                                                     |   | THVC214G<br>Pause<br>Pause<br>Pau |                                                                                                    |

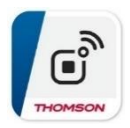

#### Ajouter le robot automatiquement en WIFI

Pour ajouter le robot automatiquement, selectionnez "Recherche automatique". Appuyez sur "suivant", puis connectez vous à votre Wifi domestique. La connexion au robot se fera de façon automatique.

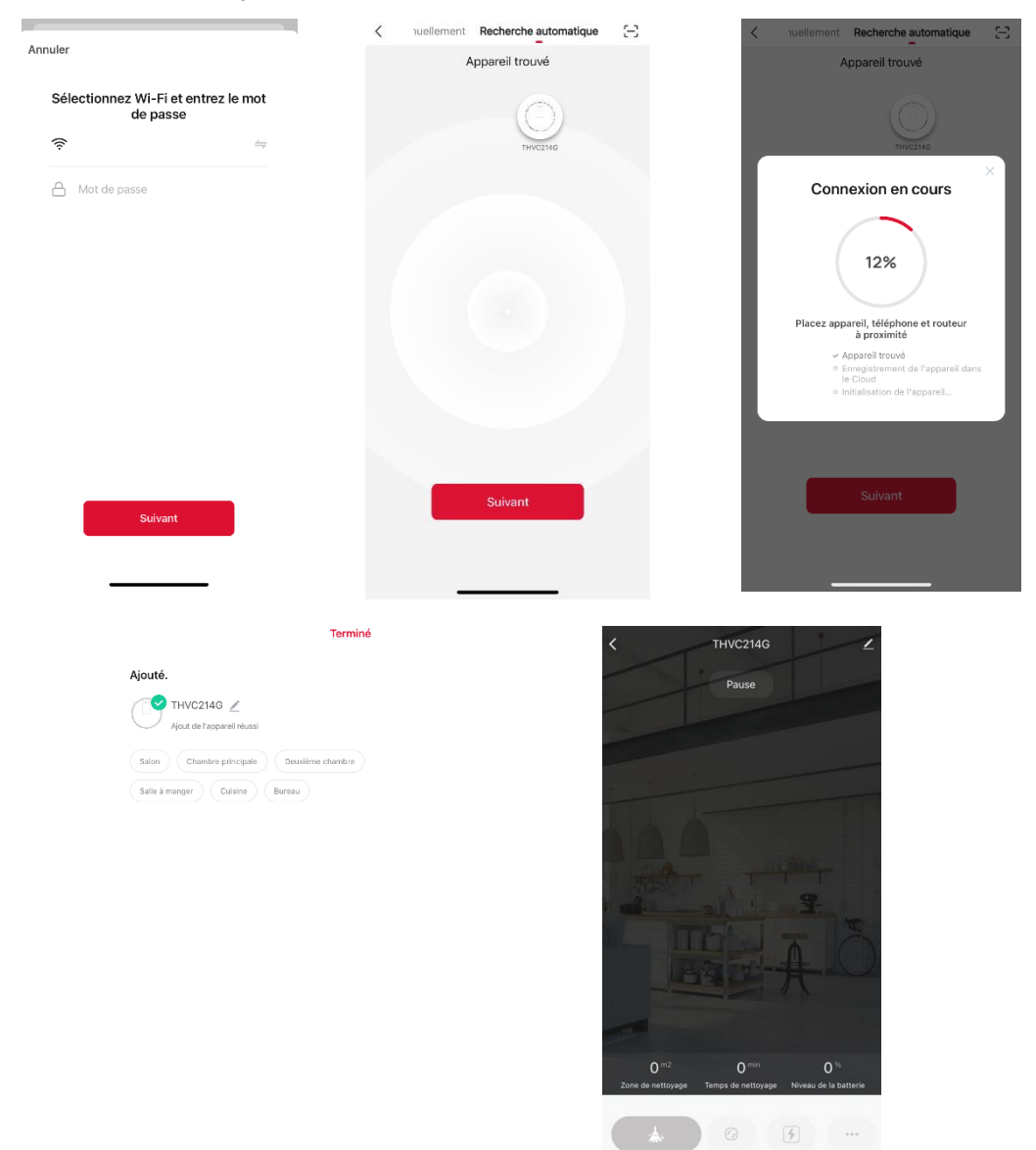

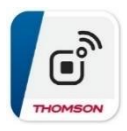

# Déconnecter un appareil de l'application Smart Link

Vous pouvez à tout moment supprimer un appareil de l'application Smart Link et par conséquent de votre Bluetooth ou de votre réseau Wifi domestique. Pour cela, allez sur la page d'accueil de vos appareils, selectionnez l'appareil et supprimer le en maintenant la touche sur le robot. Acceptez la suppression.

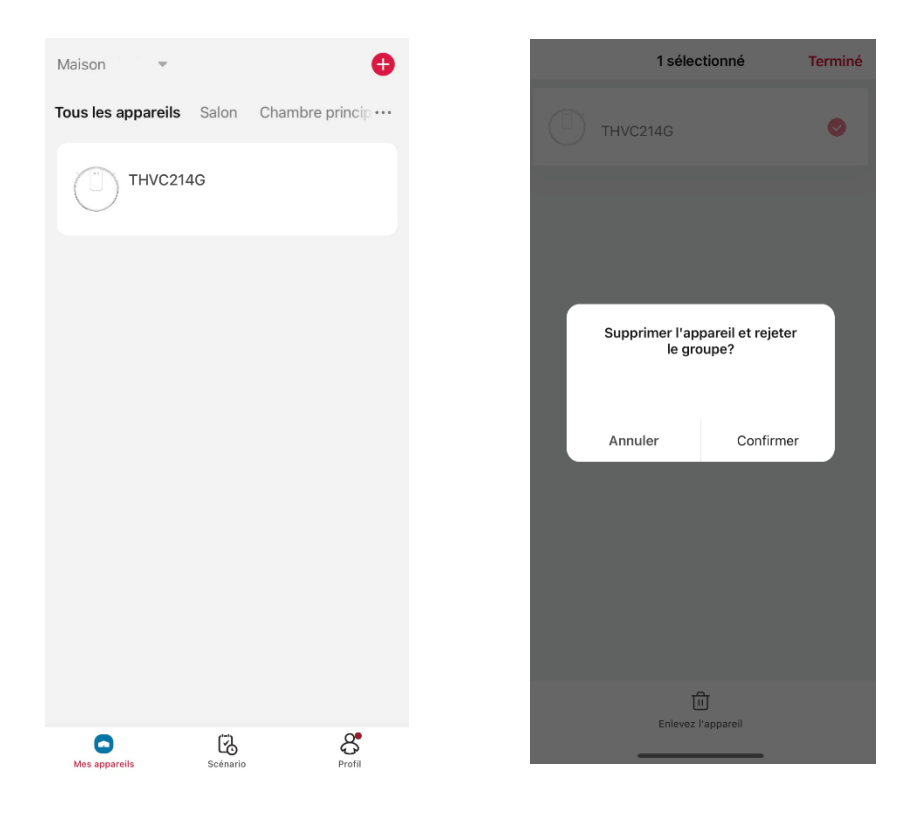

# (\*) Tableau comparatif apairage du robot via BLUETOOTH ou via WIFI

|                                        | WIFI                                                                                  | BLUETOOTH                                                                                                    |  |
|----------------------------------------|---------------------------------------------------------------------------------------|----------------------------------------------------------------------------------------------------|--|
| Sécurité                               | Les deux solutions garantissent un niveau de sécurité                                 |                                                                                                    |  |
| Distance                               | >10 mètres                                                                            | <10 mètres                                                                                                    |  |
| Dépendance                             | Le wifi est dépendant de<br>votre fournisseur d'accès<br>internet et de votre router. | Le bluetooth est<br>indépendant (la<br>communication est directe<br>entre votre mobie/ tablette<br>et l'aspirateur) |  |
| Bande passante du<br>réseau domestique | Le wifi utilise la bande<br>passante du réseau<br>domestique                          | Totalement indépendant de<br>la bande passante du<br>réseau domestique                                              |  |